# Содержание

| Настройка подключения Wi-Fi на Linux | 2 |
|--------------------------------------|---|
| Шаг 1: Получение кода                | 2 |
| Шаг 2: Настройка подключения Wi-Fi   | 3 |
| Готово                               | 7 |

# Настройка подключения Wi-Fi на Linux

## Шаг 1: Получение кода

- Зайдите на сайт request.nstu.ru.
- На этой странице получите код (латинские буквы).
- Отправьте этот код по SMS на номер +7-913-771-30-05.
- В SMS должно быть только 6 символов (никакого лишнего текста).
- Нажмите кнопку "Получить логин и пароль". Если по истечении 1 минуты кнопка не реагирует, проверьте код, который отправили, на соответствие отображенному на экране.
- Сохраните свои логин и пароль (запишите или сделайте скриншот).

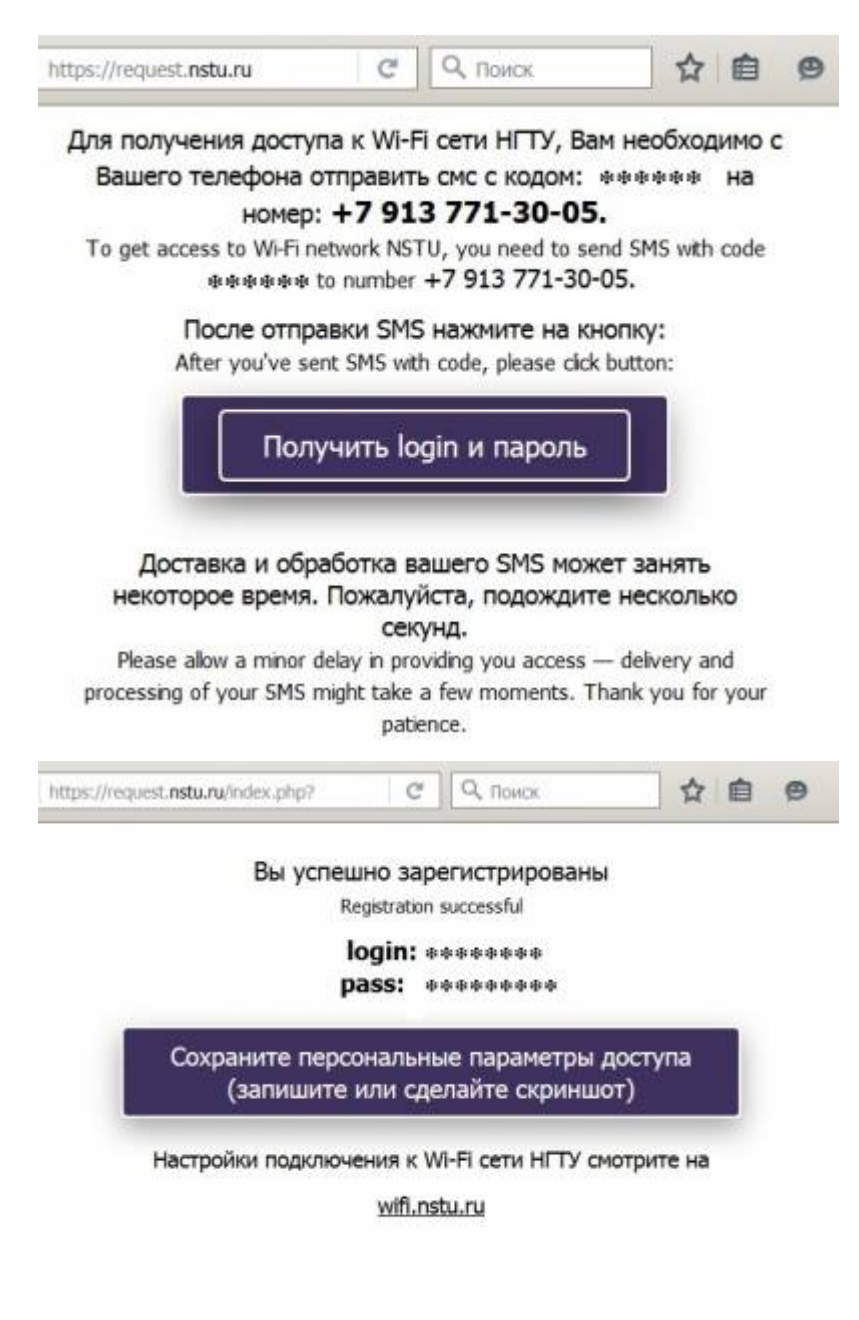

### Шаг 2: Настройка подключения Wi-Fi

• Нажмите на пиктограмму сетевого подключения на панели задач

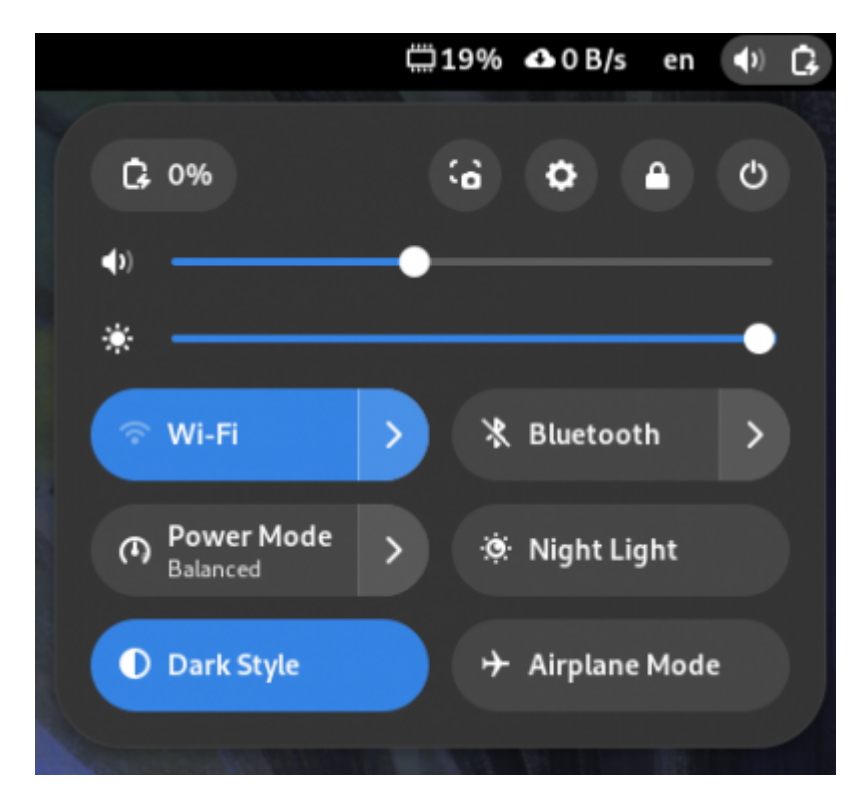

- Если отлкючена функция Wi-Fi, включите её
- Нажмите кнопку «All Networks» для перехода к меню настроек Wi-Fi.

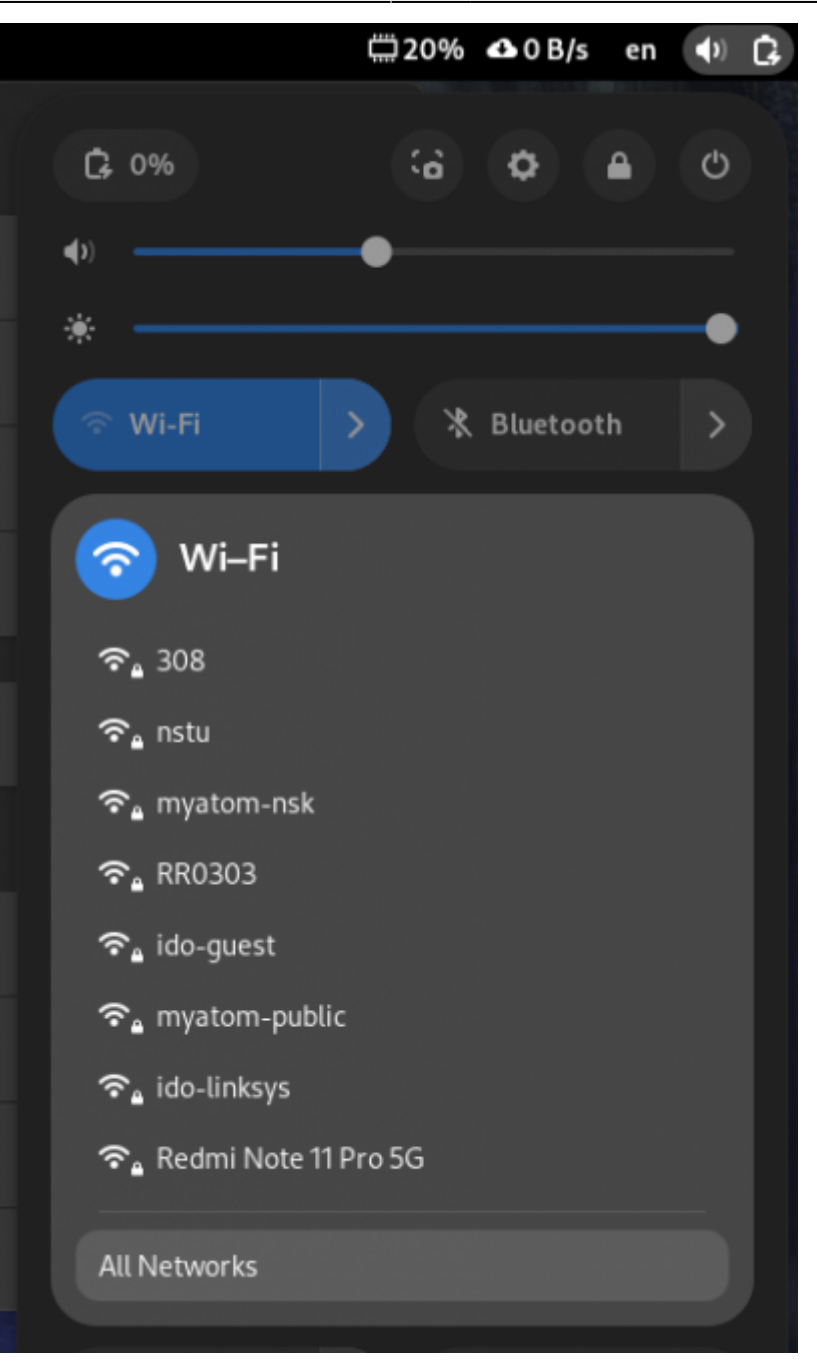

• В открышемся окне выберите сеть nstu. Откроется окно настроек подключения.

| ٩        | Settings 🛛 🚍  | Wi-Fi                                          |   | • | × |
|----------|---------------|------------------------------------------------|---|---|---|
| <b>?</b> | Wi-Fi         |                                                |   |   |   |
| ₽        | Network       | WI-H                                           |   |   |   |
| *        | Bluetooth     | Saved Networks                                 | > |   |   |
| ō        | Displays      | Connect to Hidden Network                      | > |   |   |
| đ÷       | Sound         | Turn On Wi-Fi Hotspot                          | > |   |   |
| G        | Power         |                                                |   |   |   |
| в        | Multitasking  | Disables Wi-Fi, Bluetooth and mobile broadband |   |   |   |
| Q        | Appearance    | Visible Networks C                             |   |   |   |
| 88       | Apps          | <b>?</b> ∎ 308                                 | ۰ |   |   |
| ¢        | Notifications | ବ <sub>ଳ</sub> nstu                            |   |   |   |
| ۹        | Search        | 充 nyatom-nsk                                   |   |   |   |

• В окне настроек выбрите тип аутентификации РЕАР

5/7

• Отключите требование сертификата СА

2025/08/22 11:08

- Введите ранее полученные логин и пароль в соответствующие поля
- Нажмите кнопку «Подключиться» или «Connect».

| Wi-Fi Network Authentication Required 🛛 🗙                                                                                        |                                 |  |  |  |  |
|----------------------------------------------------------------------------------------------------|---------------------------------|--|--|--|--|
| Authentication required by Wi-<br>Fi network Passwords or encryption keys are<br>required to access the Wi-Fi network<br>"nstu". |                                 |  |  |  |  |
| Wi-Fi security                                                                                                    | WPA & WPA2 Enterprise 🔫         |  |  |  |  |
| Authentication                                                                                                    | Protected EAP (PEAP) 🛛 🔫        |  |  |  |  |
| Anonymous identity                                                                                                    |                                 |  |  |  |  |
| Domain                                                                                                    |                                 |  |  |  |  |
| CA certificate                                                                                                    | (None) 👻                        |  |  |  |  |
| CA certificate password                                                                                                    |                                 |  |  |  |  |
|                                                                                                    | Show passwords                  |  |  |  |  |
|                                                                                                    | 🔜 No CA certificate is required |  |  |  |  |
| PEAP version                                                                                                    | Automatic 🗸 🗸                   |  |  |  |  |
| Inner authentication                                                                                                    | MSCHAPv2 🔫                      |  |  |  |  |
| Username                                                                                                    | ty56f9plm                       |  |  |  |  |
| Password                                                                                                    | ***                             |  |  |  |  |
|                                                                                                    | Show password                   |  |  |  |  |
|                                                                                                    | Cancel Connect                  |  |  |  |  |

• Если вы правильно ввели логин и пароль, то после окончания процедуры аутентификации вы должны успешно подключиться к сети nstu и получить доступ в Интернет.

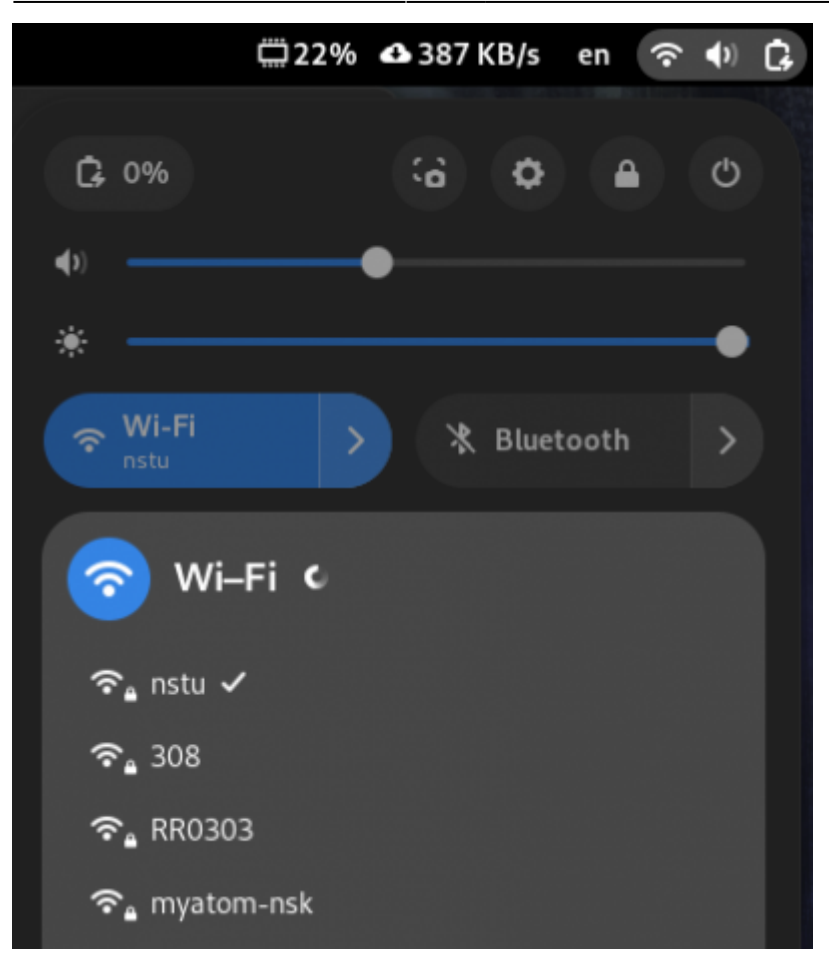

### Готово

Вы успешно подключились к сети nstu!

From: https://kb.nstu.ru/ - База знаний НГТУ НЭТИ

Permanent link: https://kb.nstu.ru/it:wifi:linux

Last update: 2025/01/22 16:46

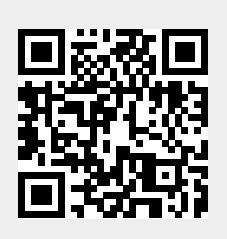